### 【CO•OP 共済ニュース】 CO·OP学生総合共济 新社会人へ保障をバトンタッチ!! B手続きのご案内 はじめに 新社会人コースはWEBから24時間申込手続きが可能です! [CO·OP学生総合共済の満期に伴うお手続き書類」の 二次元コードを読み取り、手続きページに進んでください。 お手続きはコチラ WEB手続き 麣 下記の場合は、WEBからはお手続きできません ニ次元コードを読み取りWEBでお手続き 方で他大学へ進学する場合は iPhoneの方 二次元コード読み取りアプリではなく、カメラ 機能で二次元コードを読み取ってください。

※一定以上お手続きを進めると、途中で 操作を中断しても、続きから手続きが 可能となります。

#### #8/16.WHD#054##83ででません。 50で位大学へ道が#754#84、 50にでお手続きください。 こちらの 二次元コードから アクセスしてください

スマートフォン・タブレット から、大学卒業後の保障継続 手続きができます。

### WEB手続き前にご確認ください!

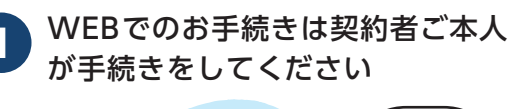

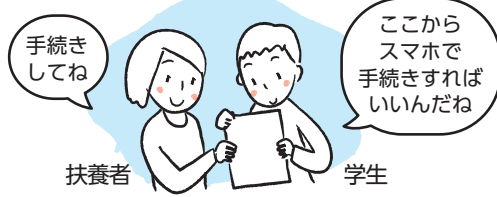

学生総合共済の契約者が学生の場合、本資料とお手続き 書類を渡して、ご本人がお手続きしてください。

お問い合わせ先

2 新社会人コースへの継続には 地域の生協(●●コープ)への組合員加入が必要です。

・地域生協から学生総合共済にご加入の方

現在加入している地域生協の組合員番号を使用してお手続きできます。

### ・大学生協から学生総合共済にご加入の方

契約者または同一世帯の家族がすでに地域生協の組合員の場合は、 その組合員番号でお手続きできます。

※同一世帯とは住居や生計を共にする場合を指し、親族以外も含みます。
※卒業後の住まいが決まっていない場合は、ご家族が組合員となっての お手続きがおすすめです。

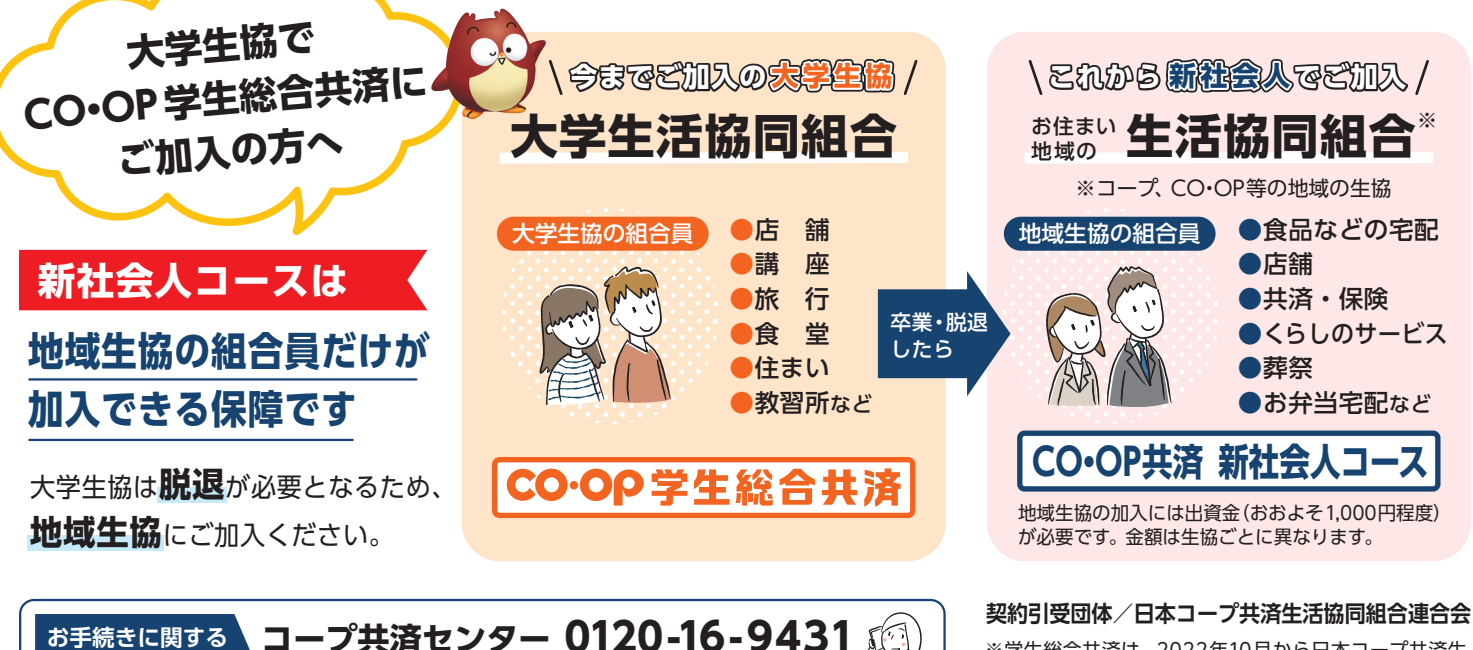

営業時間 9:00~18:00 月~土・祝 ※日・年末年始は休業です。

※学生総合共済は、2022年10月から日本コープ共済生 活協同組合連合会が単独で引受しています。

# OSTEP 1

# お手続きスタート 契約を確認するため、必要事項の入力と各種規程

契約を確認するため、必要事項の人力と各種規程 をご確認のうえご同意ください。入力したメール アドレス宛に送信された確認コードを入力し、 契約確認をおこないます。

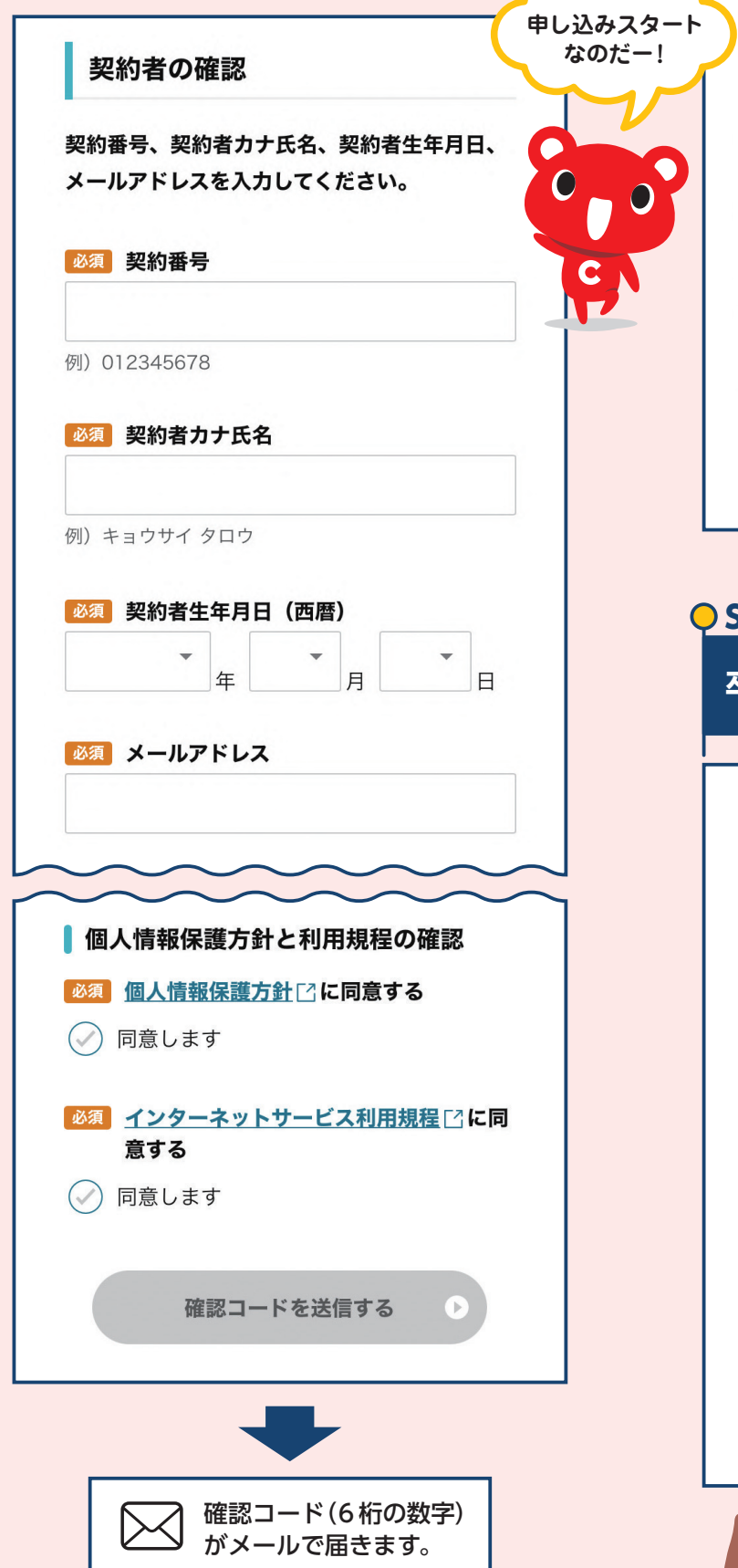

確認コード入力 メールに記載された確認コードを入力してくだ さい。 ※ メールが届かない場合、入力したメールアドレスが間違って いる可能性があります。「戻る」を押して、メールアドレス を修正してください。 ※ 迷惑メール対策の設定をされていますと、メールが届かない 場合があります。迷惑メール対策をされている方は、設定の 変更をお願いいたします。 ※ ドメイン指定受信している方は「@mail.coopkyosai.coop」 のドメインを指定してください。 ※ メールを確認後、入力画面が閉じてしまう場合は標準のカメ ラ機能で二次元コードをお読み取りください。詳しくは<u>こち</u> <u>ら</u> をご確認ください。 必須 確認コード メールが届かないときは、 画面の注意事項を読んで ほしいのだ 次へ **OSTEP**<sup>2</sup> 卒業予定年月の確認 卒業予定年月の確認 卒業予定年月に変更はありませんか? 変更がない方(卒業される方)は、新社会人コ ース・大人向けコースへ申込いただき、保障を 継続することができます。 変更がある方(引き続き在学する方・進学する 方)は、卒業予定年月を変更することで、学生 向けの保障を継続することができます。 現在のご登録内容 卒業予定年月:20XX年MM月 卒業予定年月に変更がない方はこちら 0 卒業後の保障内容確認へ 新社会人コースの申し込みは 「卒業後の保障内容確認へ」を

選択してネ!

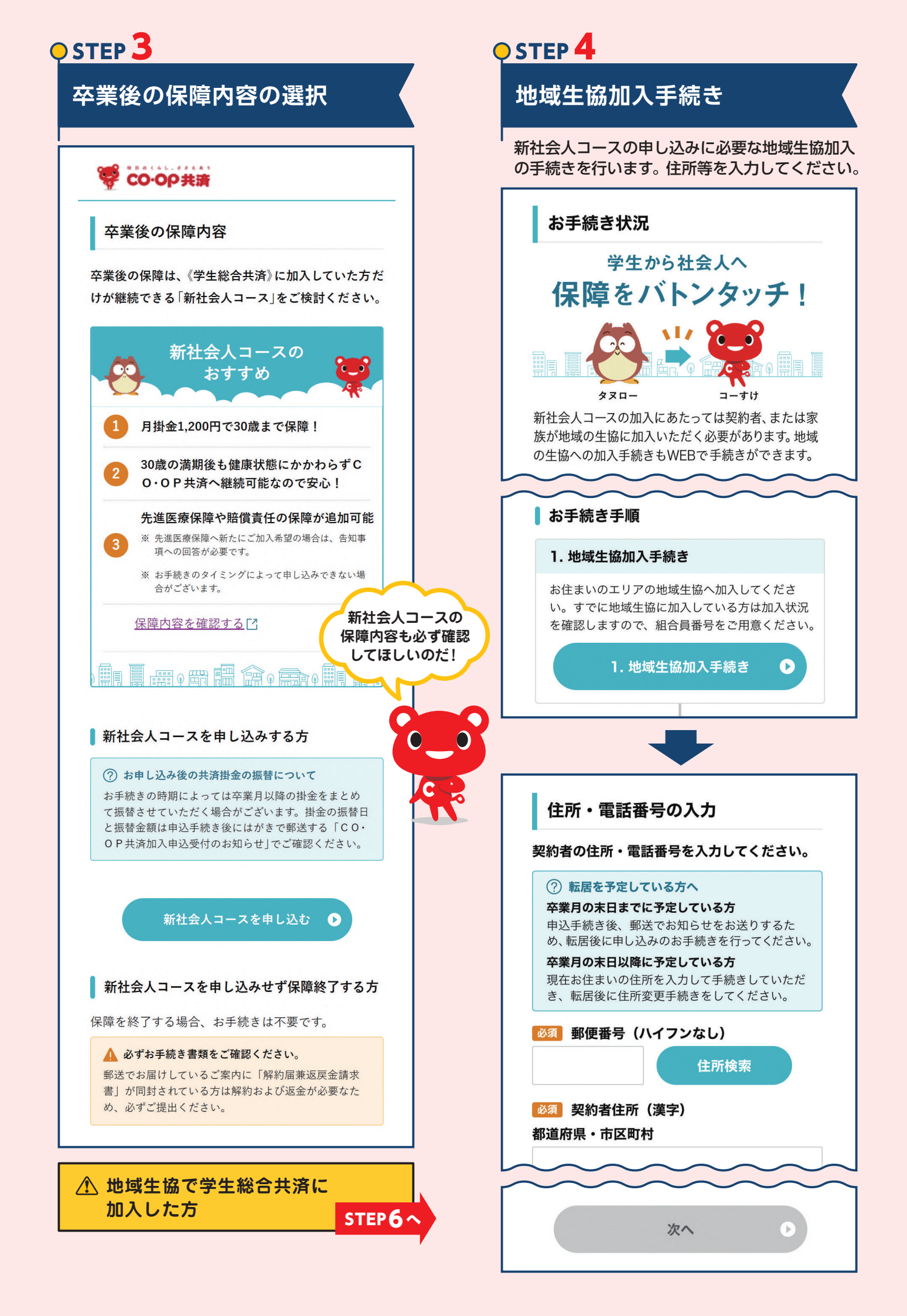

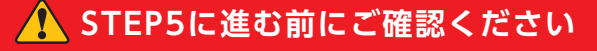

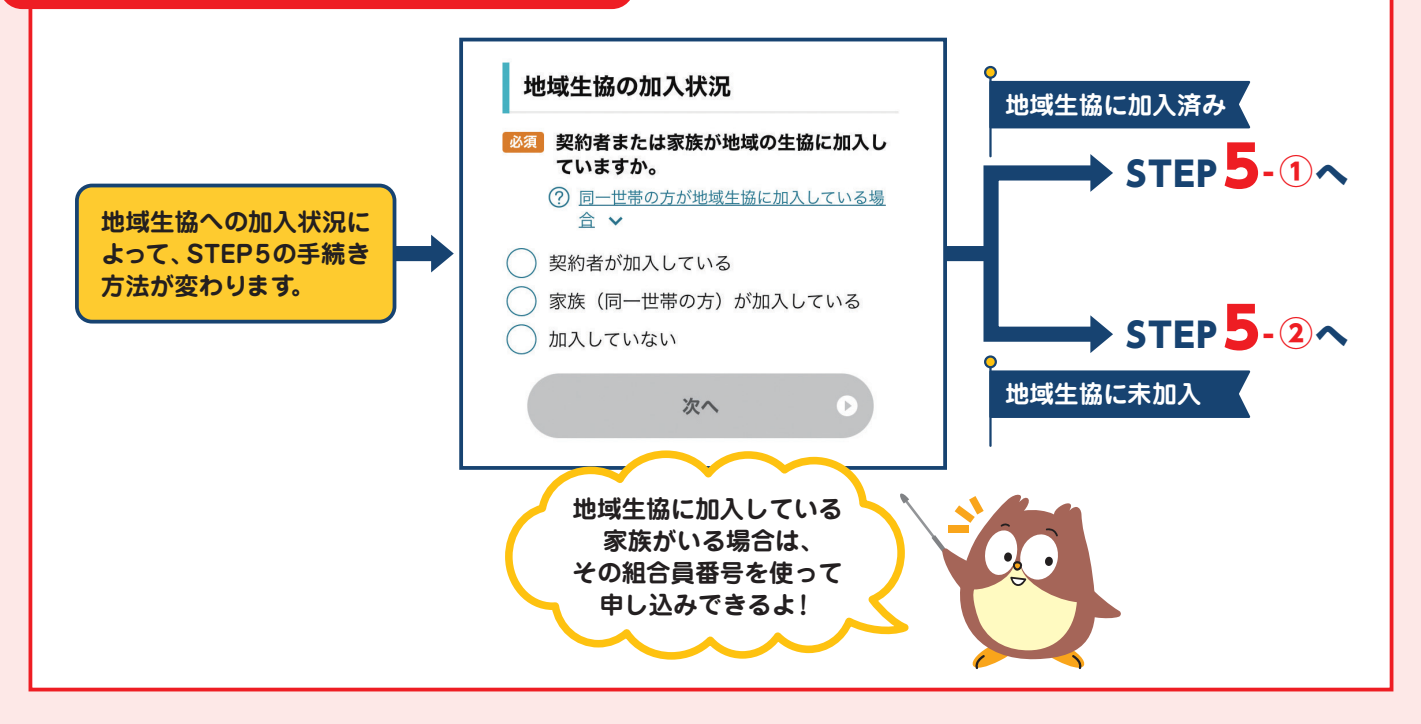

## **O STEP 5-** 1

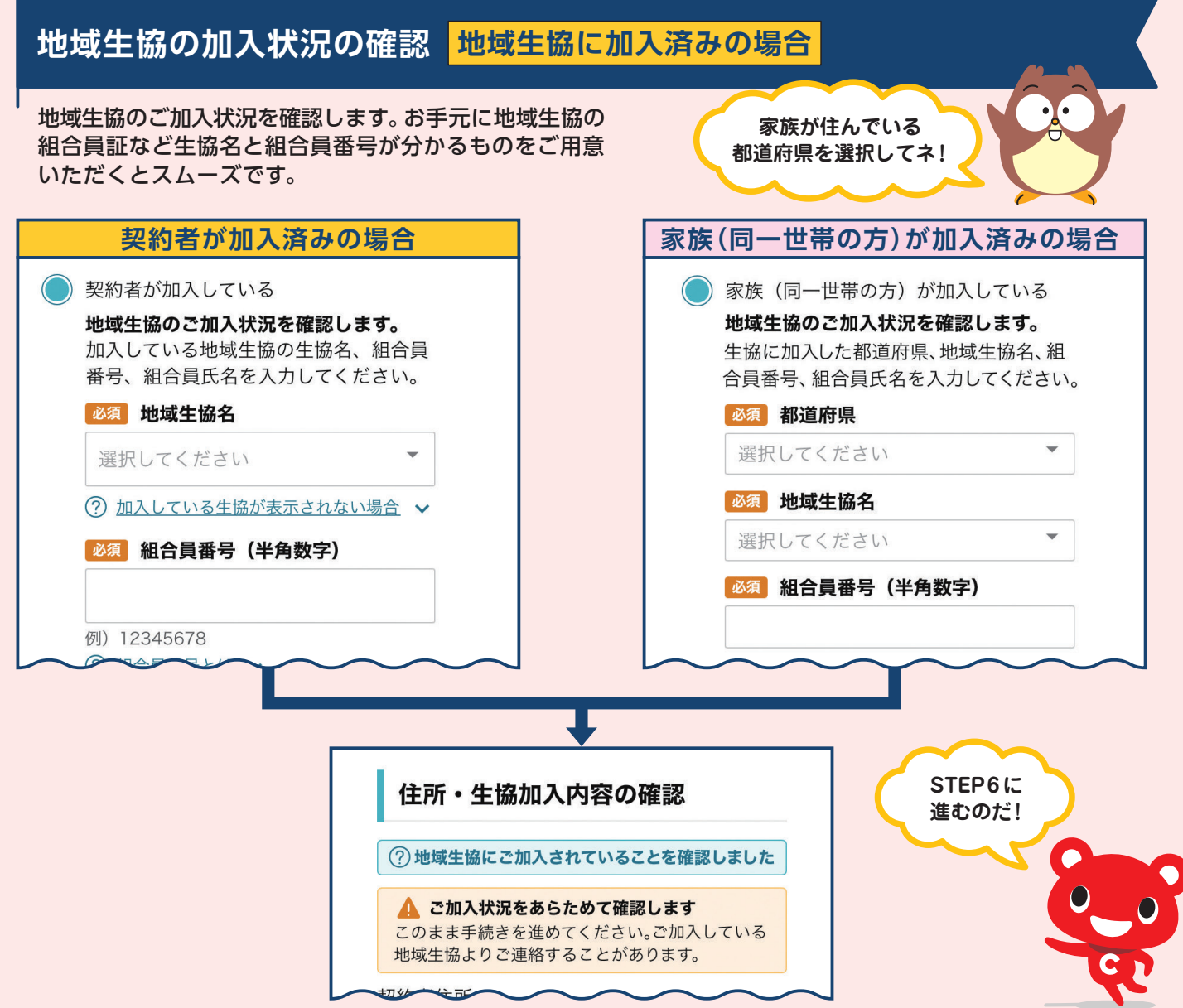

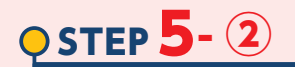

### 地域生協の加入状況の確認 <mark>地域生協に未加入の場合</mark>

地域生協への加入手続きを行います。インターネットから加入手続きができる生協と、できない生協があります。 画面の指示に従って手続きを進めてください。

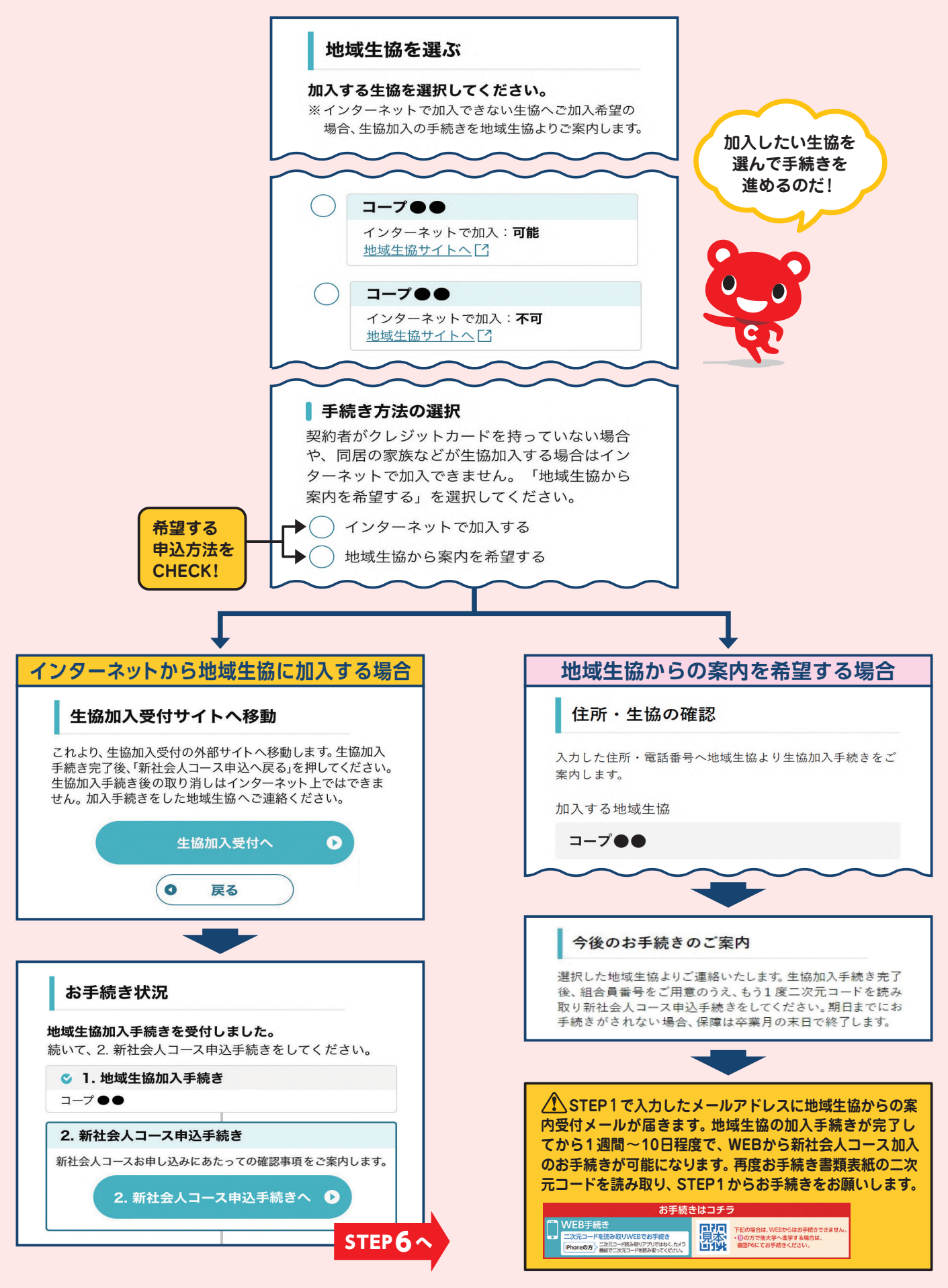

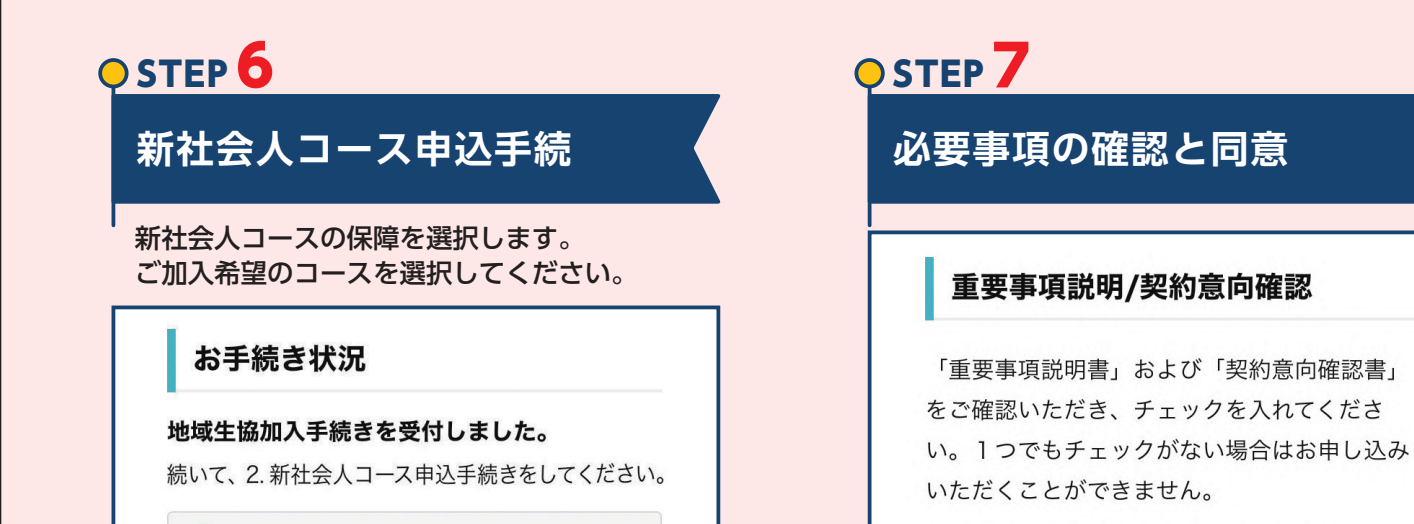

D

お手元にない方はダウンロードしてください。

- 「重要事項説明書」[PDF 409KB] 🚾
- <u>「契約意向確認書」[PDF 455KB]</u> 🚾

1. お申し込みのCO・OP共済の保障内容、保 障期間、共済掛金、満期時の手続き(自動移行 など)を確認されましたか?

✓ 確認しました

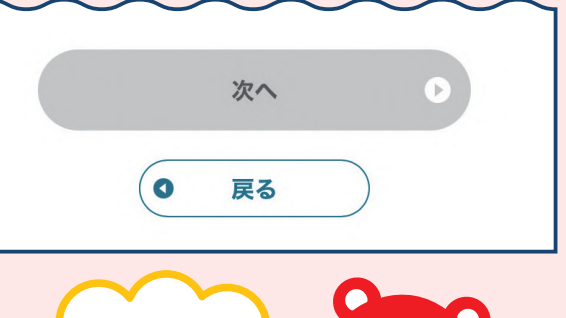

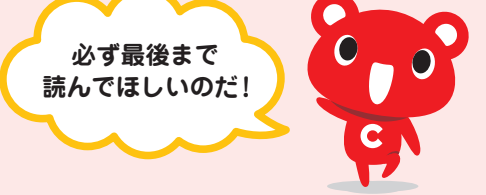

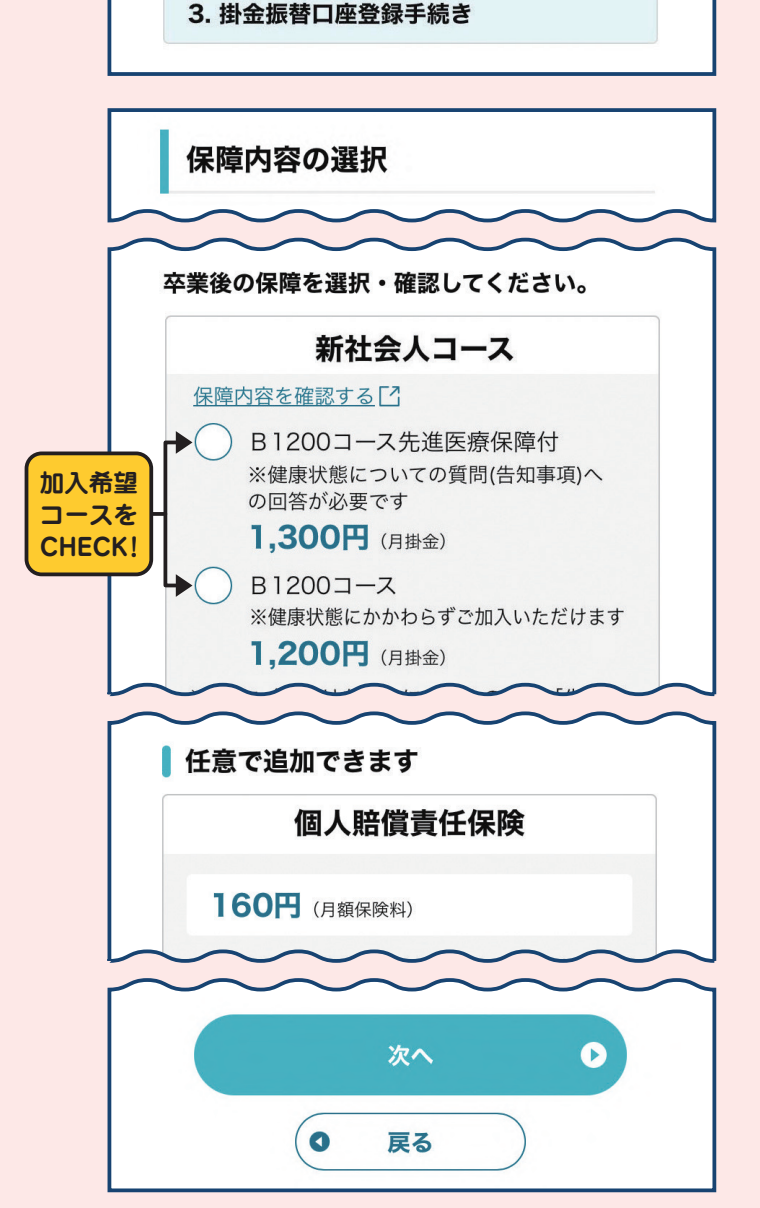

〇 1. 地域生協加入手続き

2. 新社会人コース申込手続き

新社会人コースお申し込みにあたっての確認事項

2. 新社会人コース申込

手続きへ

コープ・・

をご案内します。

# O STEP 8

### 告知の回答

告知事項に回答してください。先進医療保障を 新たに追加する方のみ表示されます。

### 健康状態についての質問(告知事 項)

申込日当日における被共済者の健康状態につい て、「いいえ」または「はい」でお答えくださ い。「告知不要な病気やケガ」は同封の「新社 会人コースのご案内」をご覧ください。

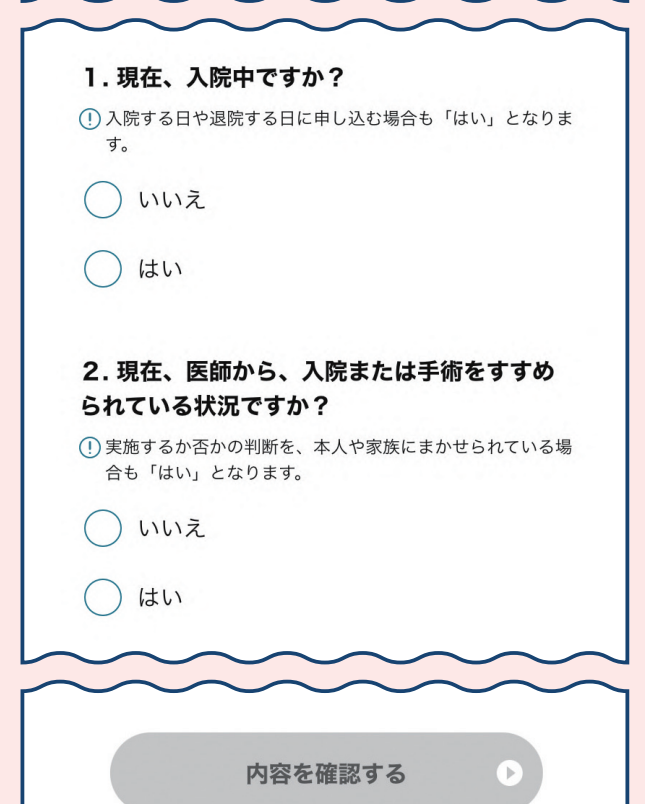

松共済者(保障対象の方)の申込日当日の健康状態を
 回答してください。

戻る

0

# 

申込内容のご確認

申込内容の確認

卒業後の保障内容

新社会人コース

B1200コース先進医療保障付 1,300円 (月掛金)

### 個人賠償責任保険

160円 (月額保険料)

### | 健康状態についての質問(告知事項)

1.現在、入院中ですか?

いいえ

2. 現在、医師から、入院または手術を すすめられている状況ですか?

#### いいえ

 3.過去1年以内に、病気やケガで、医師の診 療(検査・診察・治療・薬の処方・通院指示な ど)を受けたことがありますか?

いいえ

この内容で申し込む

D

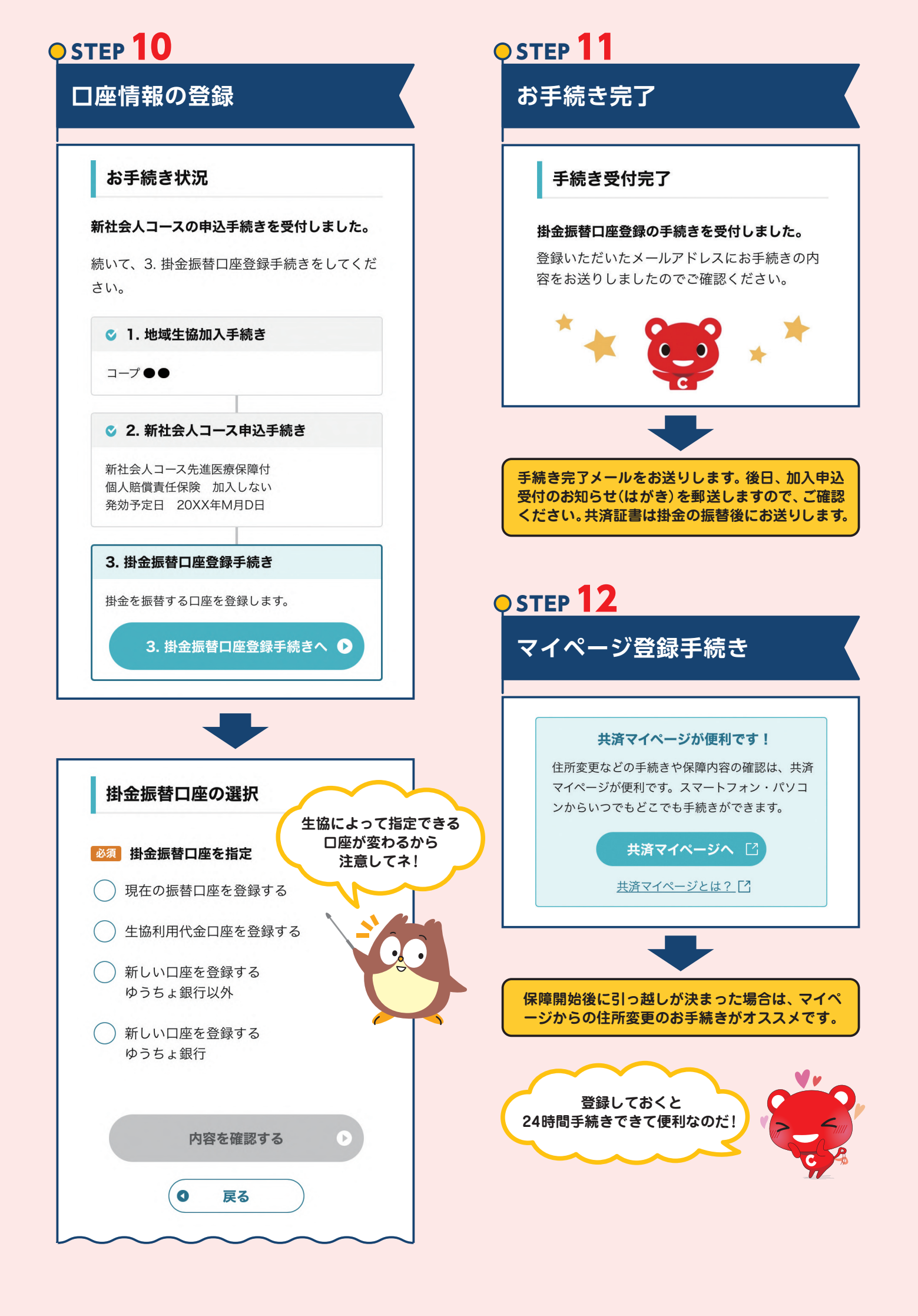